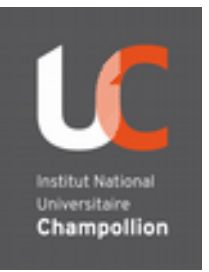

# webTV tutos

# Déposer une vidéo sur Moodle

#### ÉTAPE 1 = Déposer la vidéo sur la webTV :

1- Se rendre sur la webTV en cliquant sur ce lien https://media.univ-jfc.fr

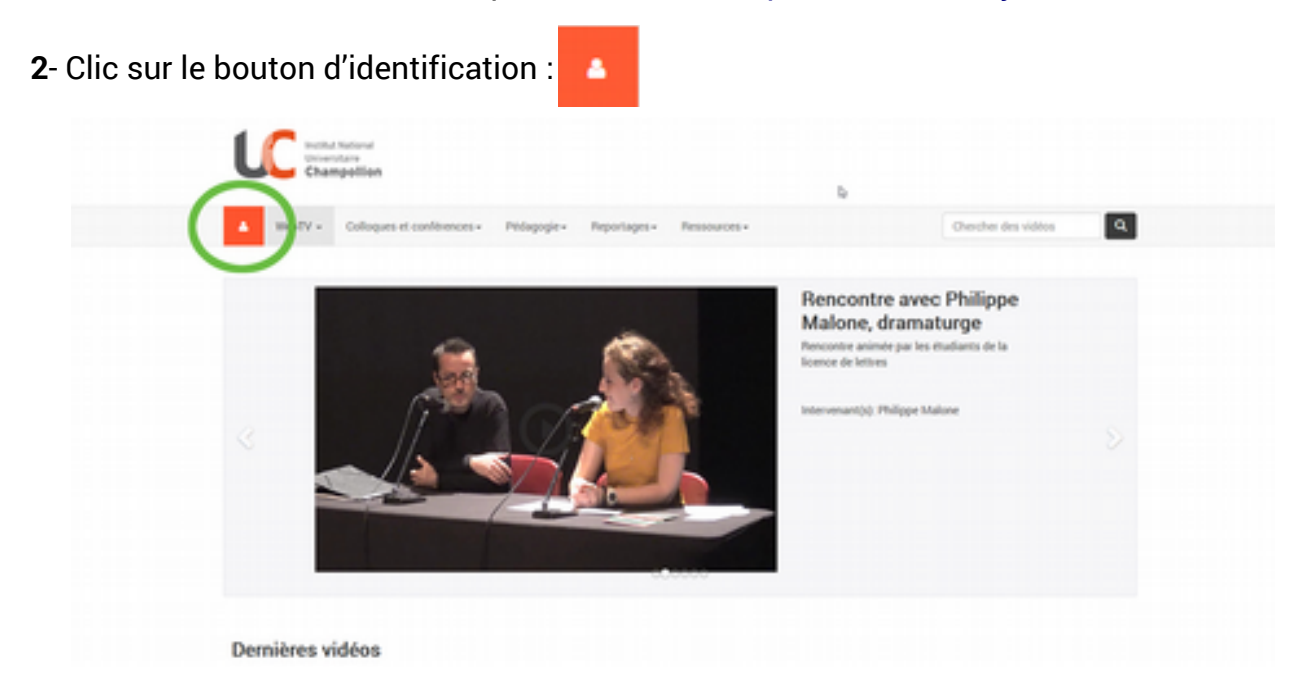

3- Clic sur le bouton « Connexion » sous Authentification CAS

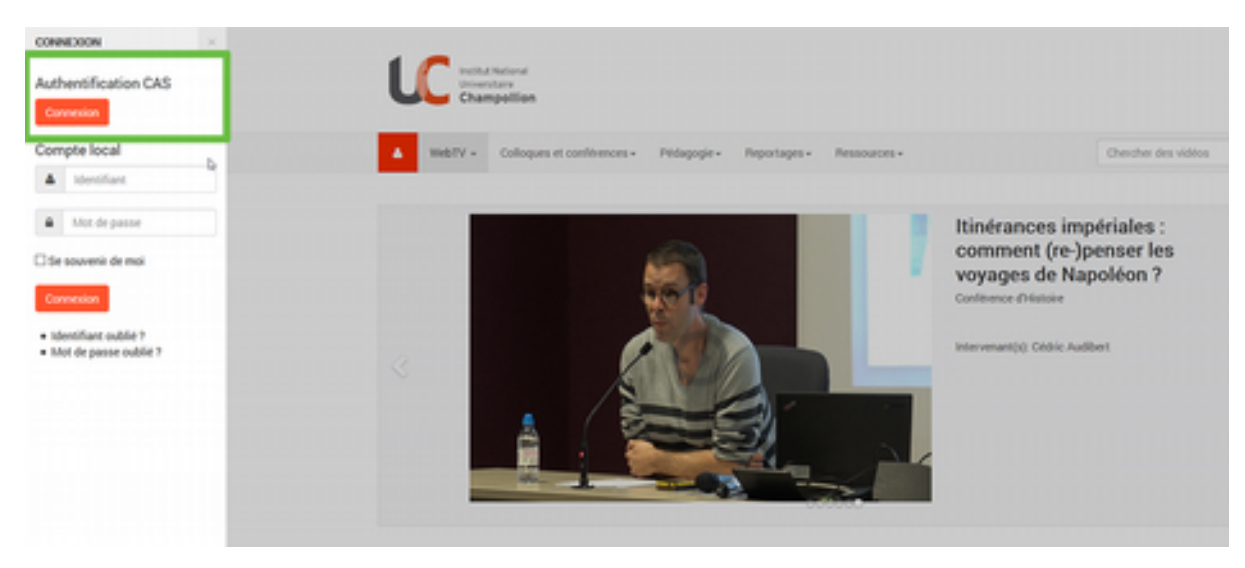

#### 3- Clic sur Votre espace

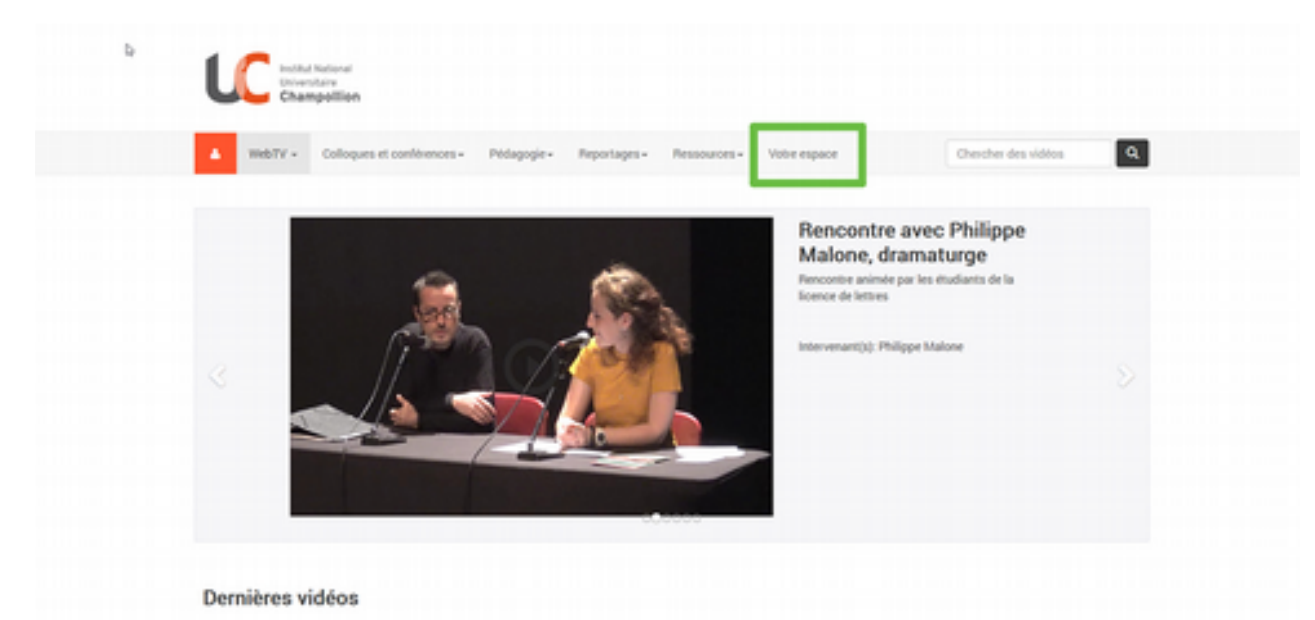

## 4- Clic sur Déposer un fichier audio ou video

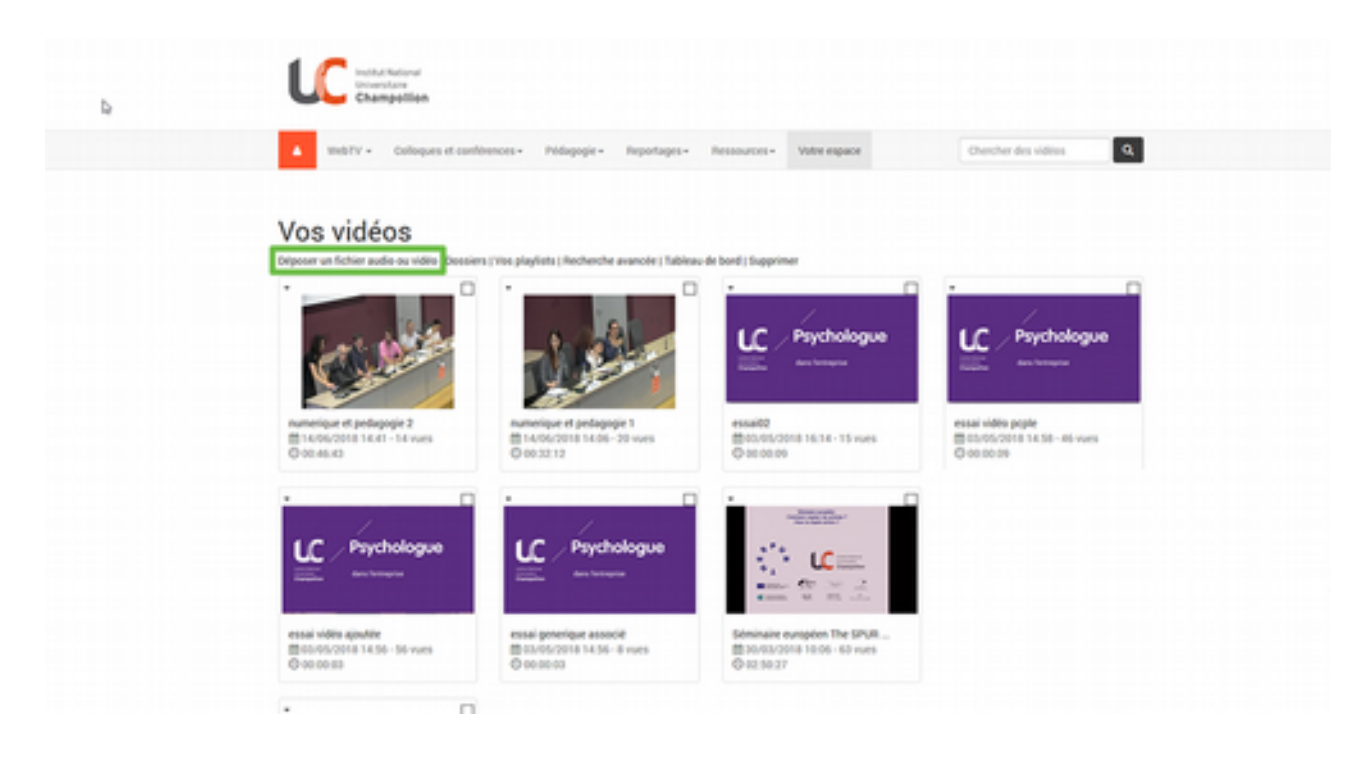

 5- Remplir les différents champs et déposer la vidéo, qui se trouvera ensuite dans l'onglet Votre Espace
 (attention aux restrictions d'accès pour permettre aux étudiants d'y accéder)

| Déposer des f                                                     | ichiers audio ou vidéo                                                     |                                    |                                          |  |
|-------------------------------------------------------------------|----------------------------------------------------------------------------|------------------------------------|------------------------------------------|--|
| Pour permettre une consultatio<br>La taille maximum du fichier es | n sptimale sur un maximum de postes (portables, tablettes, smart<br># : 50 | phones), veuillez déposer un fichi | er de préférence aux formats mp4 ou mp3. |  |
| Titre                                                             | Champ obligatoire                                                          |                                    |                                          |  |
| Description                                                       | Champ-obligatoire                                                          | 4                                  |                                          |  |
| intervenant(s)                                                    | Champ-obligatoire                                                          |                                    |                                          |  |
| Réalisation                                                       |                                                                            | ्रम                                |                                          |  |
| Mot(s) chi(s)                                                     |                                                                            |                                    |                                          |  |
| Date et heure du début de Tenrey                                  | platement                                                                  |                                    |                                          |  |
| WebTv                                                             | Pas de selection -                                                         |                                    |                                          |  |
| Colloques et conférences                                          | Pas de selection -                                                         |                                    |                                          |  |
| Pédagogie                                                         | Pas de selection -                                                         |                                    |                                          |  |
| Reportages                                                        | Pas de sélection -                                                         |                                    |                                          |  |
| Ressources                                                        | Pao de oliection -                                                         |                                    |                                          |  |
| Téléchargement autorisé                                           |                                                                            |                                    |                                          |  |

#### ÉTAPE 2 = Copier – Coller le lien de partage de la webTV

1- Clic sur le bouton « **Votre espace** » pour revenir à votre espace personnel **Puis sélectionner la vidéo à partager** 

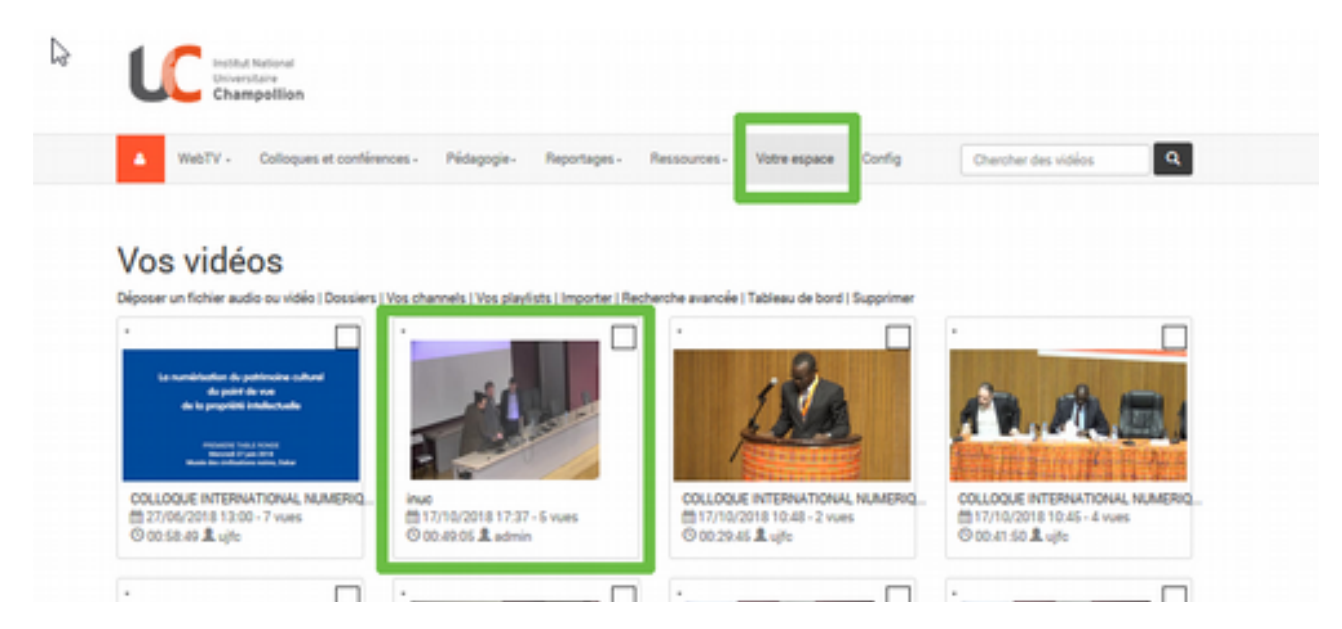

2- Sous la vidéo, dans l'onglet **Partage**, sélectionner le lien du **Lecteur exportable** et le **COPIER** 

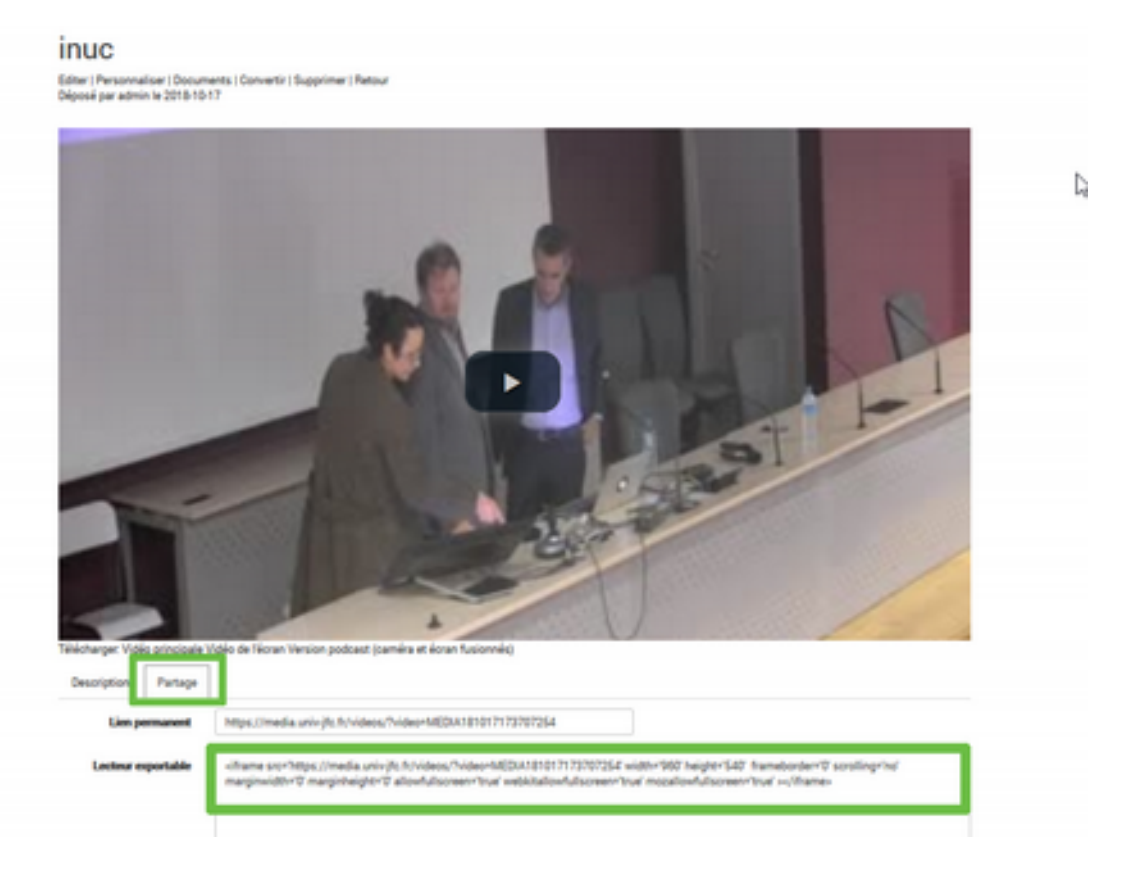

# ÉTAPE 3 = Faire apparaître la vidéo dans Moodle

| <ul> <li>Activer le mode édition</li> <li>Institut National<br/>Universitaire</li> <li>Champollion</li> </ul> |                   | Y f m v                    |
|----------------------------------------------------------------------------------------------------|-------------------|----------------------------|
| ies cours > CoursTestAdmin                                                                                    |                   | @Activer le mode édition   |
| Test Admin                                                                                                    |                   |                            |
| alités                                                                                                    | Votre progression |                            |
| des villes sur une carte                                                                                      |                   | CATÉGORIES DE              |
| des nouvelles                                                                                                 |                   | © ALL<br>D: DEG            |
| test                                                                                                    | 0                 | Q ISIS                     |
| ote ne doit pas compter                                                                                       |                   | Q SHS                      |
| I - QCM                                                                                                    |                   | Cours Transversaux         |
| L - QCM                                                                                                    |                   | O FOAD                     |
| 2 - trude de cas (httf)<br>ne de dépôt pour la partie 2                                                       | 0                 | O SHS & ALL<br>O VAE       |
| ces                                                                                                    |                   | Personnels INUC     Divers |
| sez votre groupe                                                                                              |                   | Tous les cours             |
|                                                                                                    | -                 |                            |

2- Dans Ajouter une activité ou une ressource, choisir la ressource Etiquette

| M                                 | Section 6 🥖 |
|-----------------------------------|-------------|
| +Ajouter une activité ou une ress |             |
| M                                 | Section 7 🥖 |
| +Ajouter une activité ou une ress |             |
|                                   | Section 8 🥖 |
| +Ajouter une activité ou une ress |             |
| + Alouter des                     |             |

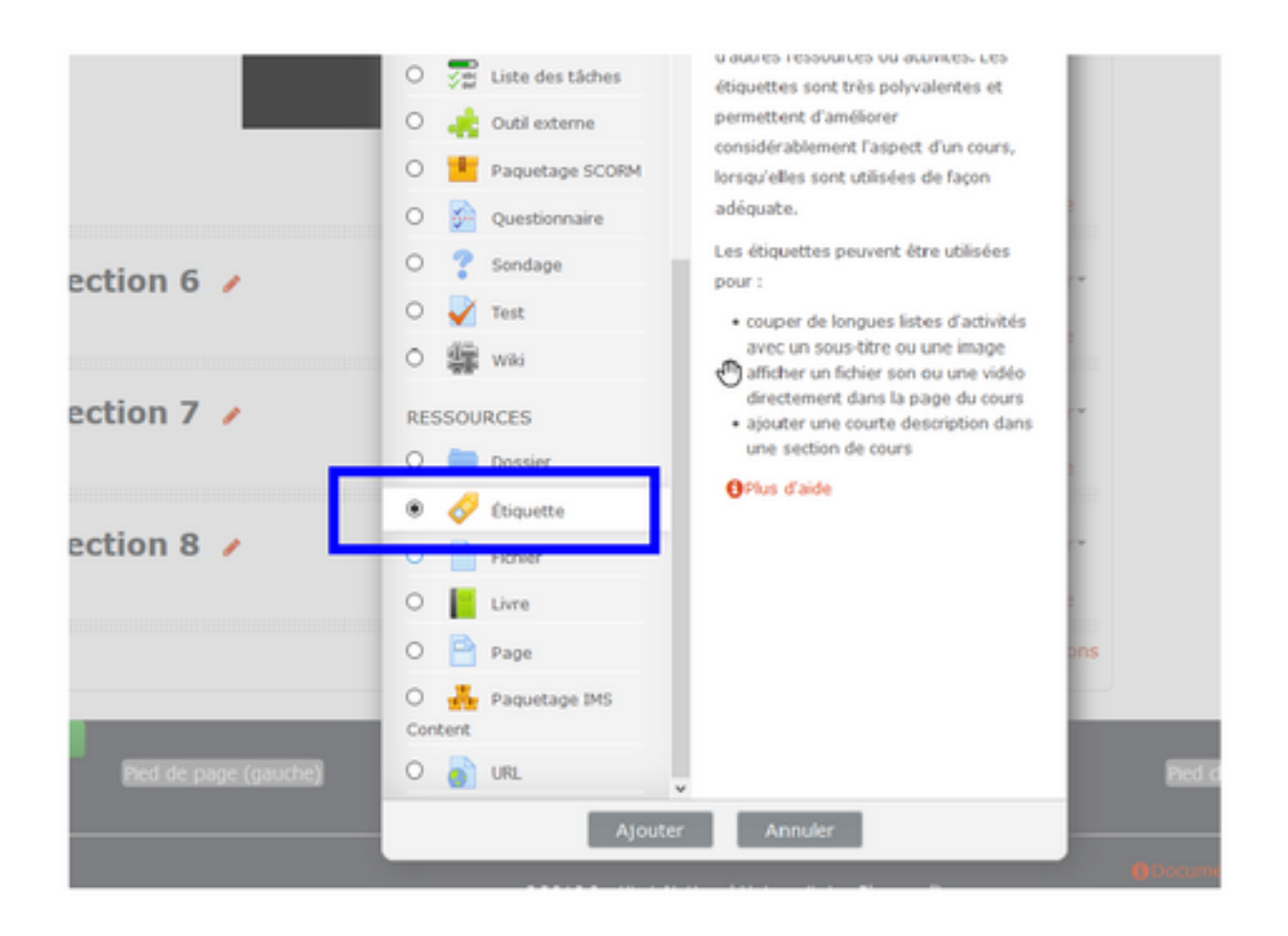

### 3- Importer la vidéo dans l'étiquette.

Pour cela, cliquer sur bouton « Afficher plus de boutons » (1) Puis sur le bouton « HTML » (2)

| containe de l'enquerre | 1 i • B I 🖋 • 📰 🖷 🗞 🖼 🝽 🖉 |   |
|------------------------|---------------------------|---|
|                        |                           | I |
|                        |                           |   |
|                        |                           |   |
|                        |                           |   |

4- Coller le lien du lecteur exportable qui avait été copié, puis Enregistrer

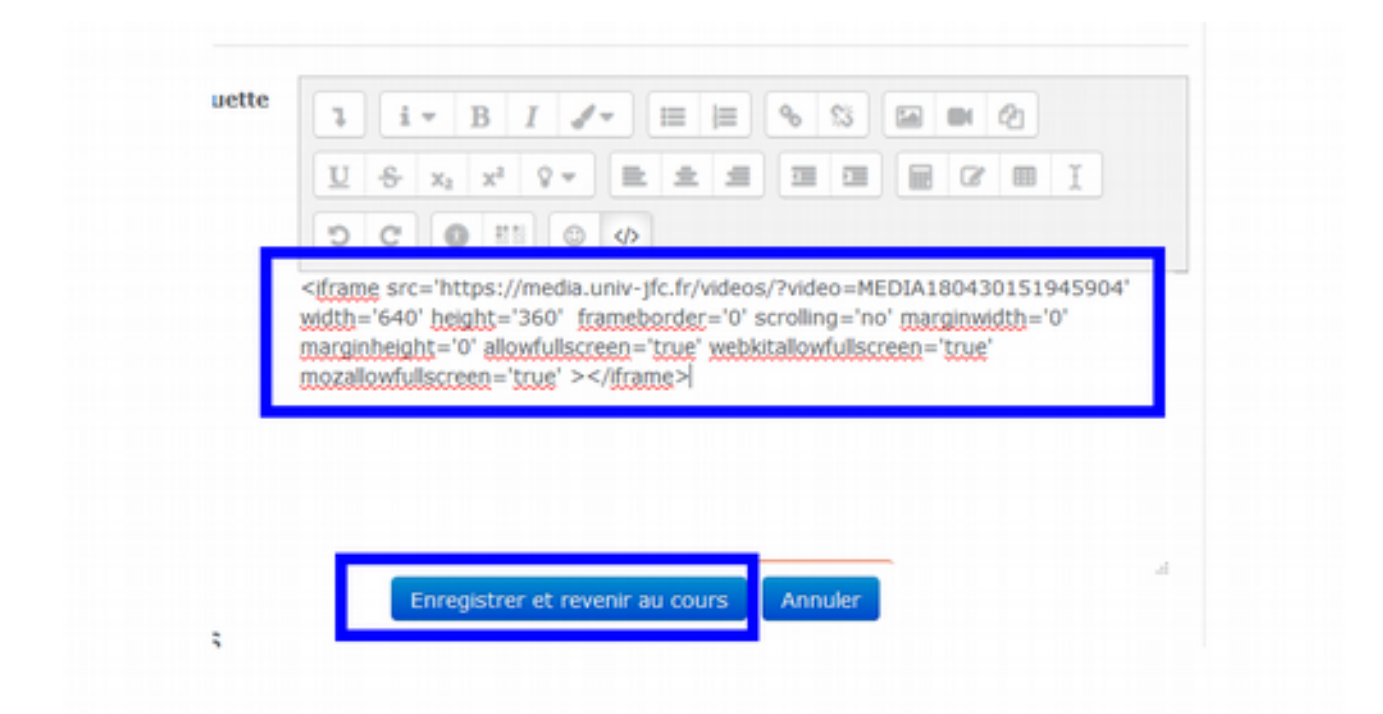

#### Votre vidéo est accessible sur Moodle

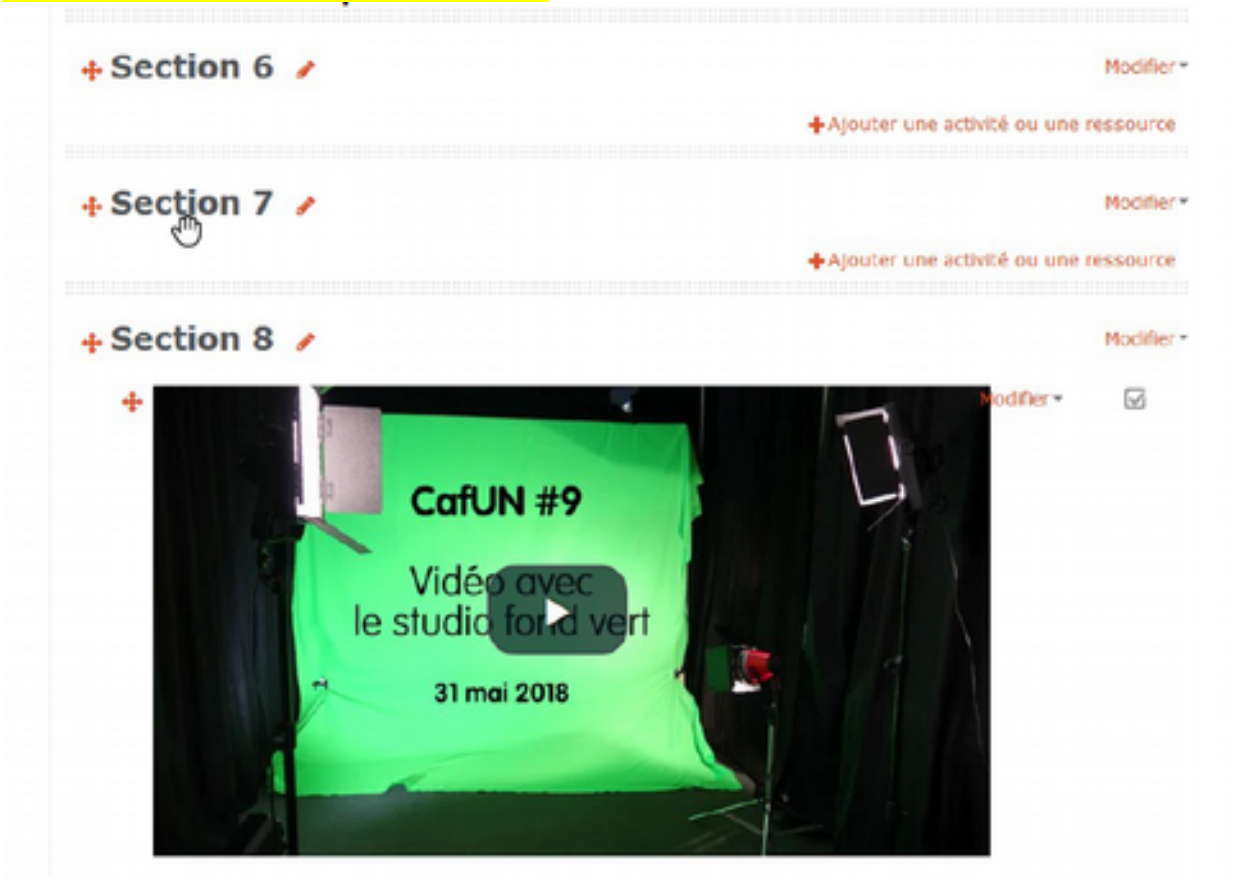